Invertir...

 Innovar...

 Transformarse...

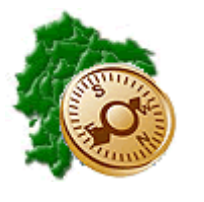

INSTRUCTIVO PARA PAGOS DE MATRICULACIÓN VEHICULAR ESTADO CENTRAL Y ENTIDADES DE EDUCACIÓN SUPERIOR (UNIVERSIDADES)

"Pensar en grande, empezar en pequeño, crecer rápido"

# **REPÚBLICA DEL ECUADOR**

# **MINISTERIO DE FINANZAS**

# SUBSECRETARÍA DE INNOVACIÓN Y DESARROLLO DE LAS FINANZAS PÚBLICAS

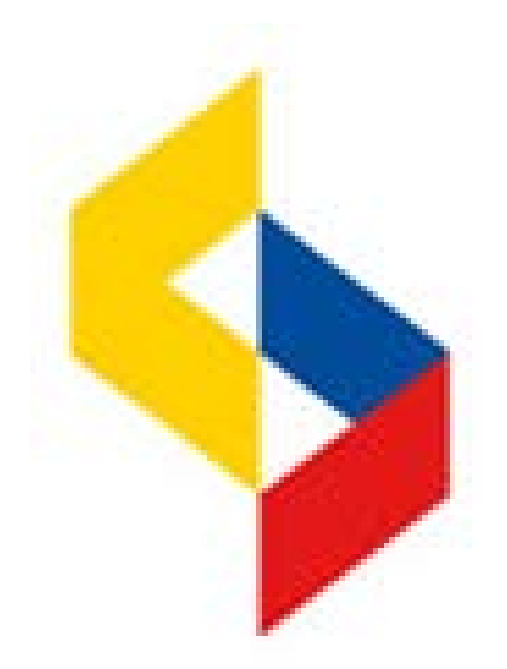

SISTEMA DE ADMINISTRACIÓN FINANCIERA e-SIGEF

### PAGOS DE MATRICULACIÓN VEHICULAR

No está permitida la reproducción total o parcial de esta obra ni su tratamiento o transmisión electrónica o mecánica, incluida fotocopia, grabado u otra forma de almacenamiento y recuperación de información, sin autorización escrita del Ministerio de Economía y Finanzas.

### DERECHOS RESERVADOS Copyright © 2016 primera edición

Logos del Ministerio de Finanzas son oficiales Documento propiedad de: M

| Documento propiedad de:        | Ministerio de Finanzas |  |  |  |
|--------------------------------|------------------------|--|--|--|
|                                | República del Ecuador  |  |  |  |
|                                |                        |  |  |  |
| Edición:                       | Fabián Samaniego       |  |  |  |
| Cubierta:                      | Ministerio de Finanzas |  |  |  |
| Composición y diagramación:    | Ministerio de Finanzas |  |  |  |
| Estructuración:                | Ministerio de Finanzas |  |  |  |
|                                |                        |  |  |  |
| Subsecretaria de Innovación de | Luis Carvaial          |  |  |  |
| las Finanzas Públicas:         |                        |  |  |  |
|                                |                        |  |  |  |
| Dirección de Innovación,       | Hugo Naranjo           |  |  |  |
| conceptual y Normativa:        |                        |  |  |  |
| Primora odición                |                        |  |  |  |
|                                | Viulana Tamaya         |  |  |  |
| Autores.                       | viviana Tamayo         |  |  |  |
| Fecha de creación :            | 13/03/2016             |  |  |  |
| Revisado por:                  | Rocío Salazar          |  |  |  |
| Impreso por:                   | Ministerio de Finanzas |  |  |  |
|                                |                        |  |  |  |

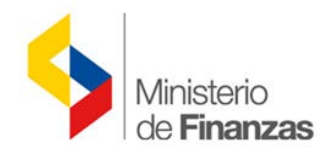

## INDICE DE

# CONTENIDO

## CAPITULO UNO:

| OBJETO                 | 5                                                                                                    |
|------------------------|----------------------------------------------------------------------------------------------------|
| 1. CUR                 | DE PAGO DE MATRICULACIÓN VEHICULAR6                                                                                                    |
| 1.1.                   | Consulta de valores 6                                                                                                    |
| 1.2.                   | Elaboración del CUR Presupuestario de Gastos7                                                                                                 |
| 1.3.                   | Autorización de pago del CUR Presupuestario de Gastos9                                                                                        |
| 1.4.<br>1.4.1<br>1.4.2 | Reporte para verificar los pagos de Matriculación Vehicular11Reporte de Relación de pagos y su estatus11Reportes de Matriculación Vehicular11 |
| 1.5.                   | Pagos de Matriculación Vehicular de años anteriores 13                                                                                        |

CAPITULO DOS:

| 2. PROCESO DE PAGO DE MATRICULACION VEHICULAR APLICATIVO EN EL |    |
|----------------------------------------------------------------|----|
| SRI1                                                           | 16 |

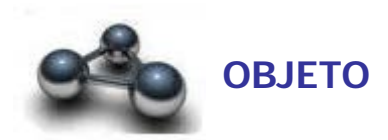

El presente instructivo pretende mostrar la manera de cómo realizar los registros en el sistema e-SIGEF desde el CUR de gastos hasta la confirmación del pago para posteriormente concluir con el proceso de pago en el sistema del Servicio de Rentas Internas (SRI) de las instituciones que conforman el Estado Central y Entidades de Educación Superior (Universidades).

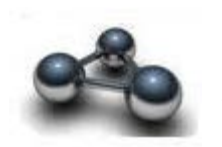

# 1. CUR de pago de Matriculación Vehicular

## 1.1. Consulta de valores

El usuario debe ingresar a la página del SRI y consultar los valores pendientes de pagos para matriculación vehicular por cada una de las placas:

| ۲                   | 😭 Inicio   🔀 Mapa del Sitio   🗋 Tutorial Web   🖂 Consultas Tributarias                                                                                                    |
|---------------------|----------------------------------------------------------------------------------------------------|
|                     | SERVICIO DE RENTAS INTERNAS                                                                                                    |
| MATRICULACIÓN VEHIC | ULAR                                                                                                    |
| Desconectado        |                                                                                                    |
|                     | Reporte de Valores a Pagar         Para consultar el valor a pagar de su vehículo digite el número de placa tal como consta en su especie de matrícula.         Ejemplo: AAA0123.         Si la placa que consta en su matrícula no existe en el sistema, por favor comuníquese al 1700 SRI SRI y solicite el número de RAMV o CPN de su vehículo, con el que puede realizar el pago de su matrícula. Estos casos se dan, cuando la institución de tránsito no ha registrado la placa de su vehículo en el sistema que administra el SRI.         RAMV: Registro de Matriculación Vehicular para vehículos importados         CPN: Certificado de Producción Nacional para vehículos ensamblados         Ingresar la placa |

| IMPUESTOS TASAS NACIONALES                                    |                                                   |                    |                                  |          |  |  |  |
|---------------------------------------------------------------|---------------------------------------------------|--------------------|----------------------------------|----------|--|--|--|
| Tipo Deuda                                                    | Rubro                                             | Periodo Fiscal     | Beneficiario                     |          |  |  |  |
| PAGO DEL VALOR DE LA MATRÍCULA                                | IMPUESTO AMBIENTAL                                | <u>2016 - 2016</u> | SRI                              | 26.40    |  |  |  |
| PAGO DEL VALOR DE LA MATRÍCULA                                | TASA SPPAT                                        | <u>2016 - 2016</u> | SPPAT                            | 33.78    |  |  |  |
| PAGO DEL VALOR DE LA MATRÍCULA                                | IMPUESTO A LA PROPIEDAD                           | <u>2016 - 2016</u> | SRI                              | 5.80     |  |  |  |
|                                                               |                                                   |                    | SubTota                          | 65.98    |  |  |  |
| IMPUESTOS TASAS SECCIONALES Y C                               | TROS                                              |                    |                                  |          |  |  |  |
| Tipo Deuda                                                    | Rubro                                             | Periodo Fiscal     | Beneficiario                     | Valor    |  |  |  |
| PAGO DEL VALOR DE LA MATRÍCULA                                | IMPUESTO RODAJE                                   | <u>2016 - 2016</u> | MUNICIPIO METROPOLITANO DE QUITO | 5.00     |  |  |  |
| PAGO DEL VALOR DE LA MATRÍCULA                                | TASAS ANT                                         | <u>2016 - 2016</u> | MUNICIPIO METROPOLITANO DE QUITO | 36.00    |  |  |  |
|                                                               |                                                   |                    | Sub Tota                         | : 41.00  |  |  |  |
|                                                               |                                                   |                    | Tota                             | : 106.98 |  |  |  |
| TOTAL VALORES A PAGAR POR TIPO D                              | EUDA                                              |                    |                                  |          |  |  |  |
| AJUSTE:                                                       | 0.00                                              |                    |                                  |          |  |  |  |
| MATRICULA:                                                    | 106.98                                            |                    |                                  |          |  |  |  |
| TRANSFERENCIA:                                                | 0.00                                              |                    |                                  |          |  |  |  |
| TOTAL:                                                        | 106.98                                            |                    |                                  |          |  |  |  |
| Para el correcto funcionamiento de este Sitio Web se requiere | Internet Explorer 7.0 / Firefox 1.5 (o superiores | s) .               |                                  |          |  |  |  |

La institución previo a realizar el pago en el eSIGEF verificará que las placas del vehículo estén vinculadas al RUC de la institución que debe generar el pago de matriculación vehicular. El proceso de matriculación vehicular (tanto eSIGEF como aplicativo SRI) no podrá ser realizado por entidades diferentes a las que registran la titularidad del vehículo.

### 1.2. Elaboración del CUR Presupuestario de Gastos

La institución se asegurará de la disponibilidad presupuestaria en la partida del grupo 57 para el pago de matriculación vehicular.

El usuario deberá elaborara el CUR de gastos por la siguiente ruta:

Ejecución de Gastos – Registro de Ejecución – Comprobante de Ejecución de Gastos

Para el CUR presupuestario de gastos se deberá registrar el compromiso de la siguiente manera:

| Comprobante de Ejecucion de Gastos - CREAR                     |                                                                                          |  |  |  |  |  |  |  |  |
|----------------------------------------------------------------|------------------------------------------------------------------------------------------|--|--|--|--|--|--|--|--|
| Ejercicio                                                      | 2016                                                                                     |  |  |  |  |  |  |  |  |
| Institución:                                                   | 320-1001-0000 ENTIDAD 320-0-0,ENTIDAD 320-1001-0                                         |  |  |  |  |  |  |  |  |
| Clase Registro:                                                | COM V Clase Modificación: NOR V Clase Gasto: OGA V No. Original 000000 [CARGAR]          |  |  |  |  |  |  |  |  |
| No. Certificación                                              |                                                                                          |  |  |  |  |  |  |  |  |
| Tipo Documento<br>Respaldo:                                    | 06 COMPROBANTES ADMINISTRATIVOS DE GASTOS                                                |  |  |  |  |  |  |  |  |
| Clase Documento<br>Respaldo:                                   | 35 - MATRICULACION VEHICULAR - ESPECIES VALORADAS                                        |  |  |  |  |  |  |  |  |
| RUC Beneficiario:                                              | 1760013210001 SERVICIO DE RENTAS INTERNAS                                                |  |  |  |  |  |  |  |  |
| No. Documento<br>Respaldo:                                     | 023-GSIHME-2016                                                                          |  |  |  |  |  |  |  |  |
| [ <u>Ete]</u> - [ <u>Org</u> E] - [ <u>No.</u><br><u>Pres]</u> | 000 - 0000 - 0000 Significado: Préstamo, Donación o Colocación                           |  |  |  |  |  |  |  |  |
| Banco:                                                         | < Elija una Opción> 🗸                                                                    |  |  |  |  |  |  |  |  |
| Cuenta Origen                                                  |                                                                                          |  |  |  |  |  |  |  |  |
| Auxiliar 03:                                                   | 0                                                                                        |  |  |  |  |  |  |  |  |
|                                                                | Cuenta Monetaria Deposito Control Ingresos                                               |  |  |  |  |  |  |  |  |
| Cuenta<br>Monteria<br>UOD                                      | Fec. Real No. Referencia Ingreso (dd/mm/yyyy)                                            |  |  |  |  |  |  |  |  |
| Monto Gasto:                                                   | Monto IVA: Monto Presupuestario: Deducciones: Monto Liquido Presupuestario (Gto - Dedu): |  |  |  |  |  |  |  |  |
| 106.9                                                          | 8 0.00 106.98 0.00 106.98                                                                |  |  |  |  |  |  |  |  |
|                                                                | Descripción:                                                                             |  |  |  |  |  |  |  |  |
| Pago de Matric                                                 | ulación Vehicular de la Placa PXX-1234                                                   |  |  |  |  |  |  |  |  |

Se debe detallar el CUR de compromiso con la respectiva estructura presupuestaria donde se disponga del

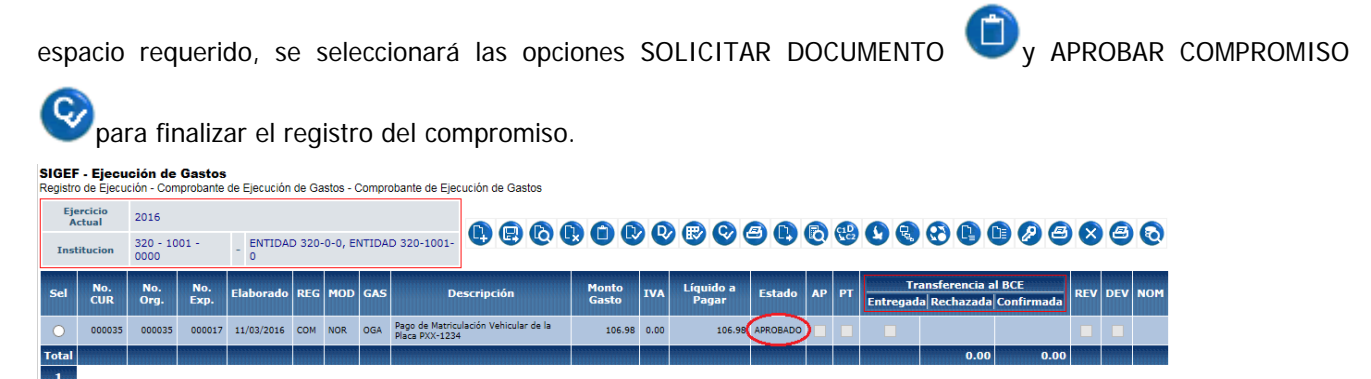

Una vez aprobado el compromiso se procederá a realizar el Devengado de la siguiente forma:

|                                |               | Comprobante de Ejecucion de Gastos - CREAR Ingrese el número de compromiso |
|--------------------------------|---------------|----------------------------------------------------------------------------|
| Ejercicio                      | 2016          |                                                                            |
| Institución:                   | 320-1001-0000 | ENTIDAD 320-0-0,ENTIDAD 320-1001-0                                         |
| Clase Registro:                | DEV 🗸         | Clase Modificación: NOR V Clase Gasto: OGA V No. Original 35 CARGAR        |
| No. Certificación              | ~             |                                                                            |
| Tipo Documento<br>Respaldo:    | 00            | < Elija una Opción> 🗸                                                      |
| Clase Documento<br>Respaldo:   | 00            | ✓                                                                          |
| RUC Beneficiario:              |               |                                                                            |
|                                |               |                                                                            |
| No. Documento<br>Respaldo:     |               |                                                                            |
| [Fte] - [OrgF] - [No.<br>Pres] | 000           | - 0000 - 0000 Significado: Préstamo, Donación o Colocación                 |

Ingresará el Número del Compromiso en el campo No. ORIGINAL y luego se da clic en la opción de CARGAR, automaticamente se llenarán los campos con la información del compromiso:

| Comprobante de Ejecucion de Gastos - CREAR           |                   |                      |                         |                   |                               |                    |  |  |  |
|------------------------------------------------------|-------------------|----------------------|-------------------------|-------------------|-------------------------------|--------------------|--|--|--|
| Ejercicio                                            | 2016              |                      |                         |                   |                               |                    |  |  |  |
| Institución:                                         | 320-1001-0000 ENT | FIDAD 320-0-0,ENTIDA | D 320-1001-0            |                   |                               |                    |  |  |  |
| Clase Registro:                                      | DEV 🗸 Clas        | e Modificación: NOR  | ✓ Clase Gast            | o: OGA 🗸          | No. Original                  | 35 [CARGAR]        |  |  |  |
| No. Certificación                                    | ~                 |                      |                         |                   |                               |                    |  |  |  |
| Tipo Documento<br>Respaldo:                          | 06 CO             | MPROBANTES ADMIN     | ISTRATIVOS DE           | GASTOS            |                               | ~                  |  |  |  |
| Clase Documento<br>Respaldo:                         | 35 35 -           | MATRICULACION VE     | HICULAR - ESPE          | CIES VALORADA     | S                             | ~                  |  |  |  |
| RUC Beneficiario:                                    | 1760013210001     | SERVICIO DE RE       | NTAS INTERNAS           | 3                 |                               |                    |  |  |  |
| No. Documento<br>Respaldo:                           | 023-GSIHME-2016   | 6                    |                         |                   |                               |                    |  |  |  |
| [Fte] - [OrgF] - [No.<br>Pres]                       | - 000 -           | 0000 - 0000          | 00 Significado: P       | réstamo, Donación | o Colocación                  |                    |  |  |  |
| Banco:                                               |                   | < Elija una Opció    | n>                      |                   | ~                             |                    |  |  |  |
| Cuenta Origer                                        | 1:                |                      |                         |                   | ~                             |                    |  |  |  |
| Auxiliar 03:                                         | 0                 |                      |                         |                   |                               |                    |  |  |  |
|                                                      |                   | Cuenta Monet         | aria Deposito Cont      | trol Ingresos     |                               |                    |  |  |  |
| Cuenta<br>Monteria<br>UOD                            |                   |                      | Fec.<br>Real<br>Ingreso | (dd/mm/yyyy)      | No.<br>Referencia<br>Deposito |                    |  |  |  |
| Monto Gasto:                                         | Monto IV/         | A: Monto Presup      | uestario: D             | Deducciones:      | Monto Liquido Presupuest      | ario (Gto - Dedu): |  |  |  |
| 106.9                                                | 8                 | 0.00                 | 106.98                  | 0,00              | 1                             | 06.98              |  |  |  |
|                                                      |                   | D                    | escripción              | :                 |                               |                    |  |  |  |
| Pago de Matriculación Vehicular de la Placa PXX-1234 |                   |                      |                         |                   |                               |                    |  |  |  |

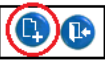

Una vez creada la cabecera del CUR de Devengado se procederá a copiar los detalles con el respectivo botón

donde se presentará la siguiente pantalla:

#### SIGEF - Ejecución de Gastos

|   | Ejercicio<br>Actual                                                                     | 2016       | Institucion     | 320 - 1001 -<br>0000 |            | 600          |                            |                  |  |  |  |
|---|-----------------------------------------------------------------------------------------|------------|-----------------|----------------------|------------|--------------|----------------------------|------------------|--|--|--|
|   | CUR Destino                                                                             | 00000036   | CUR<br>Original | 000000035            |            |              |                            |                  |  |  |  |
|   | <b>V</b>                                                                                | Item       | Fuente          | Fuente Monto         |            | Monto IVA    | No CUR Original            |                  |  |  |  |
|   | ✓                                                                                       | 570102     |                 | 1                    | 106.98     | 0.00         | 35                         |                  |  |  |  |
|   | Total                                                                                   |            |                 |                      | 106.98     | 0.00         |                            |                  |  |  |  |
|   | 1                                                                                       |            |                 |                      |            |              |                            |                  |  |  |  |
| S | se elegirá (                                                                            | el o los c | letalles y      | se selecciona        | rá el boto | ón 🖤 "Copiar | detalles", regresamos a la | a pantalla de la |  |  |  |
| С | cabecera del CUR con el botón 🕥 y continuamos con el proceso de SOLICITAR DOCUMENTO 🛈 y |            |                 |                      |            |              |                            |                  |  |  |  |
| P | PROBAR E                                                                                | DOCUMEN    | то              |                      |            |              |                            |                  |  |  |  |

Registro de Ejecución - Comprobante de Ejecución de Gastos - Comprobante de Ejecución de Gastos - Copiar Detalles de CUR Original

### 1.3. Autorización de pago del CUR Presupuestario de Gastos

Una vez aprobado del CUR presupuestario de gastos la institución solicitará el pago a través del eSIGEF, a la cuenta No. 01110199 "CCU-SRI MATRICULACION VEHICULAR" mediante la siguiente ruta:

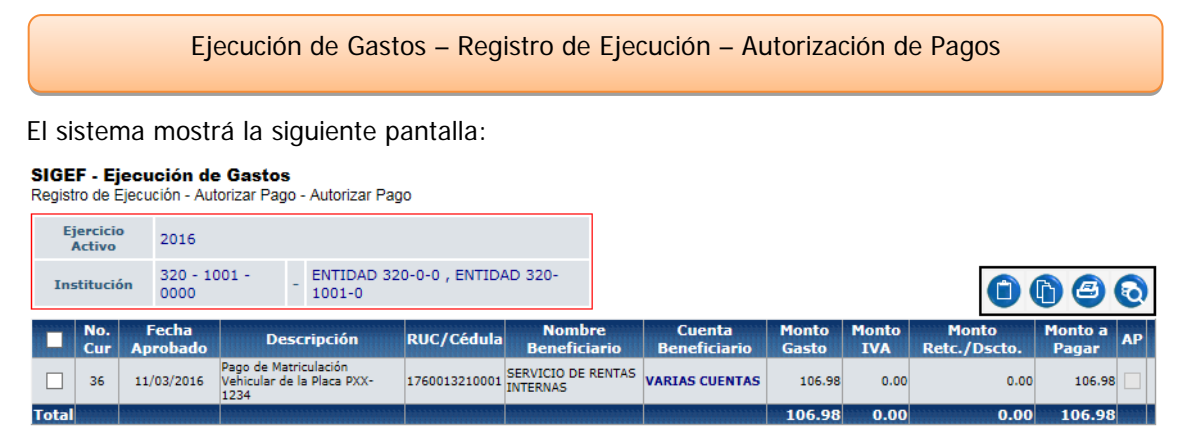

Se deberá selecciónar el vínculo **VARIAS CUENTAS** del campo Cuenta Beneficiario para que se presente la lista de cuentas del SRI y se deberá seleccionar la cuenta **01110199** como lo muestra la siguiente pantalla:

#### SIGEF - Ejecución de Gastos

| Registro de Ejecución - Autorizar      | rago - Autorizar rago                                                                                                    |
|----------------------------------------|----------------------------------------------------------------------------------------------------|
| Ejercicio 2016                         | 🥔 (Lista de Valores) Sistema de Contabilidad Integrado - Inter                                                                                                    |
| Institución 320 - 1001 -<br>0000       | Cinche De Cinche Content Content Conte |
| No. Fecha<br>Cur Aprobado              | Criterio de Búsqueda: %% Filtrar IVA Retc./Dscto. Pagar AP                                                                                                    |
| 36 11/03/2016 Pago d<br>Vehicu<br>1234 | 1760013210001 - CUENTA VIRTUAL - 9999 - NOMBRE 99999999990 0.00 0.00 106.98                                                                                                    |
| Total<br>Filtros:                      | 01330121 - CORRIENTE - 1050 - NOMBRE 1760002600001<br>05239621 - CORRIENTE - 1058 - NOMBRE 0990005737001<br>01130110 - CORRIENTE - 1050 - NOMBRE 1760002600001<br>01330110 - CORRIENTE - 1050 - NOMBRE 1760002600001<br>01330217 - CORRIENTE - 1050 - NOMBRE 1760002600001<br>01330217 - CORRIENTE - 1050 - NOMBRE 1760002600001<br>01330112 - CORRIENTE - 1050 - NOMBRE 1760002600001<br>01330112 - CORRIENTE - 1055 - NOMBRE 1760002600001<br>5121116 - CORRIENTE - 1058 - NOMBRE 1760002790001<br>5121116 - CORRIENTE - 1028 - NOMBRE 0990005737001                                                                                                    |
|                                        |                                                                                                    |

Seleccionamos la cuenta con un doble clic y se registrará la cuenta de beneficiario, seleccionamos el registro

del pago y por último seleccionamos el botón AUTORIZAR PAGO

| S<br>R                   | IGE<br>egist         | F - E<br>ro de l | <b>jecución c</b><br>Ejecución - A | <b>le Gastos</b><br>utorizar Pago -                   | Autoriza              | r Pago        |                                |                                                          |                |              |                       |                  |    |
|--------------------------|----------------------|------------------|------------------------------------|-------------------------------------------------------|-----------------------|---------------|--------------------------------|----------------------------------------------------------|----------------|--------------|-----------------------|------------------|----|
| Ejercicio<br>Activo 2016 |                      |                  |                                    |                                                       |                       |               |                                |                                                          |                |              |                       |                  |    |
|                          | Institución 32<br>00 |                  | ón 320 - 3<br>0000                 | 320 - 1001 - ENTIDAD 320-0-0 , ENTIDAD 320-<br>1001-0 |                       |               |                                |                                                          |                |              |                       | ) 8              | 0  |
|                          | ~                    | No.<br>Cur       | Fecha<br>Aprobado                  | Descrip                                               | ción                  | RUC/Cédula    | Nombre<br>Beneficiario         | Cuenta Beneficiario                                      | Monto<br>Gasto | Monto<br>IVA | Monto<br>Retc./Dscto. | Monto a<br>Pagar | АР |
| [                        | ✓                    | 36               | 11/03/2016                         | Pago de Matricu<br>Vehicular de la<br>1234            | llación<br>Placa PXX- | 1760013210001 | SERVICIO DE<br>RENTAS INTERNAS | 01110199 - CORRIENTE -<br>1050 - NOMBRE<br>1760002600001 | 106.98         | 0.00         | 0.00                  | 106.98           |    |
| I                        | otal                 |                  |                                    |                                                       |                       |               |                                |                                                          | 106.98         | 0.00         | 0.00                  | 106.98           |    |
| F                        | iltros               |                  |                                    |                                                       |                       |               |                                |                                                          |                |              |                       |                  |    |

Si se selecciona una cuenta diferente a la 01110199, para los pagos de matriculacion vehicular, el sistema presentará el siguiente mensaje:

| SIGI<br>Regis | EF - E                   | <b>jecu</b><br>Ejecu | <b>ción d</b><br>ción - Au | e Gastos<br>Itorizar Pag            | o - Autorizar               | Pago                                                                            |                                |                                                         |                |              |                       |                  |    |
|---------------|--------------------------|----------------------|----------------------------|-------------------------------------|-----------------------------|---------------------------------------------------------------------------------|--------------------------------|---------------------------------------------------------|----------------|--------------|-----------------------|------------------|----|
| E             | Ejercicio<br>Activo 2016 |                      |                            |                                     |                             |                                                                                 |                                |                                                         |                |              |                       |                  |    |
| In            | Institución              |                      | 320 - 1<br>0000            | .001 -                              | - ENTIDAD<br>1001-0         | 0 320-0-0 , EN                                                                  | TIDAD 320-                     |                                                         |                |              |                       | ) 8              | 0  |
|               | No.<br>Cur               | Fo<br>Apr            | echa<br>obado              | Desc                                | ripción                     | RUC/Cédula                                                                      | Nombre<br>Beneficiario         | Cuenta Beneficiario                                     | Monto<br>Gasto | Monto<br>IVA | Monto<br>Retc./Dscto. | Monto a<br>Pagar | АР |
| ✓             | 36                       | 11/0                 | 03/2016                    | Pago de Mat<br>Vehicular de<br>1234 | riculación<br>la Placa PXX- | 1760013210001                                                                   | SERVICIO DE<br>RENTAS INTERNAS | 1110105 - CORRIENTE -<br>1050 - NOMBRE<br>1760002600001 | 106.98         | 0.00         | 0.00                  | 106.98           |    |
| Tota          |                          |                      |                            |                                     |                             | 🧿 Mensaje A                                                                     | Ayuda Diálogo                  | de página web                                           |                | X O          | 0.00                  | 106.98           |    |
| Filtros:      |                          |                      |                            |                                     | C https://e                 | sigefprb.finanzas.<br>M e n s<br>ror: Está seleccion<br>pertenece a Matr<br>Cer | gob.ec/eSIGEF_Ma               | ria que no<br>UR: 36                                    | ina            |              |                       |                  |    |

## 1.4. Reporte para verificar los pagos de Matriculación Vehicular

### 1.4.1 Reporte de Relación de pagos y su estatus

El usuario deberá verificar que el CUR de gastos este confirmado su pago mediante la siguiente ruta:

|                                                                  | Ejecu                                                                                                    | ción de C                                                       | Gastos -              | - Reporte                   | es –Relació                               | n de         | e Pagos      | s y su    | Esta                 | itus                                  |                                            |                  |                   |
|------------------------------------------------------------------|----------------------------------------------------------------------------------------------------|-----------------------------------------------------------------|-----------------------|-----------------------------|-------------------------------------------|--------------|--------------|-----------|----------------------|---------------------------------------|--------------------------------------------|------------------|-------------------|
| Donde                                                            | podran observa                                                                                                    | ır el sigui                                                     | ente re               | porte:                      |                                           |              |              |           |                      |                                       |                                            |                  |                   |
|                                                                  | 2017                                                                                                    |                                                                 | MI                    | INISTERIO<br>Relación de Pa | DE FINANZA<br>gos y su Estatus            | .S           |              |           | R                    | PAGINA:<br>FECHA:<br>HORA:<br>EPORTE: | 1 DE<br>14/03/2016<br>08:22:45<br>R0081751 | 1<br>5<br>8.rdlc |                   |
| Cuenta<br>Monetaria                                              | Nombre de la Cuenta                                                                                                    | RUC                                                             | Tipo de Esta<br>Envío | do Monto                    | Transf. BCE No. Oficio                    | No. Cur      | T. Pago      | Deducción | Fecha de F<br>Creado | Envío al BCE<br>Entregado             | Fecha<br>C. Estado                         | de Respuesta d   | el BCE<br>Anulado |
| ENTIDAD ORIC<br>Cuenta Monetar<br>Banco: 1050<br>01110199<br>Tot | III 0001 0001 0000 ENTRE<br>III 0006 NOM<br>NOMBRE 176000260000<br>NOMBRE 176001210001<br>Total Banco 1050 1<br>al Cuenta Monetaria 1110006 1 | DAD 320-1001-0<br>IBRE 9999999999999<br>1760013210001<br>166.98 | OTL ENTREC            | JADO 106.98                 | 51167<br>Cantidad CURS:<br>Cantidad CURS: | 36<br>1<br>1 | BENEFICIARIO |           | 11/03/2016           | 11/03/2016                            | AFE                                        | 11/03/2016       |                   |
| С                                                                | antidad de Transacciones: 1                                                                                                    | Total Entidad :                                                 | 320-1001-0000         | 106.98                      | Total de CURS:                            | 1            |              |           |                      |                                       |                                            |                  |                   |

Se puede verificar que el monto pagado se haya enviado a la cuenta de Matriculación Vehicular, también se debe verificar que se encuentre la fecha en la columna de **CONFIRMADO**, lo cual indica que el pago se efectivizó en la cuenta de matriculación vehicular y podrá realizar el pago en el aplicativo del sistema SRI.

### 1.4.2 Reportes de Matriculación Vehicular

#### a) Reporte de Resumen

El usuario deberá verificar el saldo para pago de matriculacion vehicular mediante la siguiente ruta:

Ejecución de Gastos - Reportes - Reporte de Matriculación Vehicular - Resumen

Donde podran observar el siguiente reporte:

| Minis<br>de <b>Fi</b>                                                   | terio<br><b>nanzas</b>       | <b>RE</b><br>REPORTE | P <b>ÚBLICA</b><br>DE MATRI | <b>DEL ECUAE</b><br>CULACIÓN <sup>Y</sup> | <b>DOR</b><br>VEHICULAR        |                                                        | Ő                                                  |
|-------------------------------------------------------------------------|------------------------------|----------------------|-----------------------------|-------------------------------------------|--------------------------------|--------------------------------------------------------|----------------------------------------------------|
| Ejercicio:<br>Entidad:<br>Cuenta Monei<br>Monto Pagada<br>Acreditado al | aria:<br>oy<br>BCE:<br>izar: |                      |                             |                                           |                                | Página:<br>Fecha:<br>Hora:<br>Reporte:<br>Impreso por: | 1 de 1<br>11/03/2016<br>15:28:56<br>R00827984.rdlc |
|                                                                         | 12ui .                       |                      |                             |                                           |                                |                                                        |                                                    |
| Placa                                                                   | Monto                        | Estado               | Tipo Deuda                  | Fecha Ingreso MF<br>-BCE                  | Fecha Confirmación<br>BCE -SRI | Observaciones de F                                     | Registros Anulados                                 |
| Totales:                                                                |                              |                      |                             |                                           |                                |                                                        |                                                    |

Se debe verificar el campo **SALDO POR UTILIZAR** donde encontrará que efectivamente tiene los valores necesarios para realizar los pagos en el aplicativo del SRI de matriculación vehicular.

En el caso de que el valor consultado en la página del SRI, sobre matriculación vehicular, sea mayor al pago realizado en el eSIGEF en el presente ejercicio fiscal, le corresponde a la entidad realizar un nuevo CUR de gasto por la diferencia y continuar con el proceso de matriculación vehicular, para lo cual se sugiere que previo a realizar el nuevo CUR de gasto la entidad debe conciliar entre lo pagado en el eSIGEF con el valor del SRI a efectos de determinar la diferencia.

#### b) Reporte de Detalle

El usuario podrá verificar a través del "Reporte de Detalle" el detalle por placa de los pagos que realizó a través del aplicativo del SRI:

|      | Ejecu                                   | ción de Gast | os – Report             | es – Reporte de I                | Matricula         | ción Vehicular - De                                    | etalle                                             |
|------|-----------------------------------------|--------------|-------------------------|----------------------------------|-------------------|--------------------------------------------------------|----------------------------------------------------|
| Dond | e podran o                              | bservar el s | iguiente rep            | orte:                            |                   |                                                        |                                                    |
| \$   | Ministerio<br>de <b>Finanz</b>          | REPC         | <b>RE</b><br>DRTE DE MA | PÚBLICA DEL EC<br>ATRICULACIÓN V | CUADOR<br>EHICULA | AR DETALLADO                                           | Ŭ                                                  |
|      | Ejercicio:<br>Entidad:<br>Cuenta Moneta | ıria:        |                         |                                  |                   | Página:<br>Fecha:<br>Hora:<br>Reporte:<br>Impreso por: | 1 de 1<br>11/03/2016<br>15:30:33<br>R00828004.rdlc |
|      | PLACA                                   | RAMV         | TIPO DEUDA              | RUBRO                            | PERIODO           | COMPONENTE                                             | MONTO TOTAL                                        |

De existir diferencias entre las placas pagadas en el aplicativo del Servicio de Rentas Internas con el "Reporte de Detalle" del Esigef comunicar a la Subsecretaría del Tesoro Nacional a la ext:1227 para poder regularizar estos pagos.

### 1.5. Pagos de Matriculación Vehicular de años anteriores

Cuando se ha realizado los pagos para matriculación vehicular por CURs presupuestarios de gastos a finales de año y no se completó el proceso de pago. El sistema e-SIGEF los envía al asiento de apertura del siguiente año por lo que la entidad debe realizar la respectiva reclasificación de la cuenta por pagar del año anterior.

Para ello, por concepto de matriculación vehicular, solo podrán utilizar los montos del asiento en la cuenta contable 224.85.57 para acumular en el saldo de Matriculación Vehicular del año en curso.

Al Autorizar el pago se debe verificar que se está seleccionando la cuenta 01110199 correspondiente a Matriculación Vehicular, ya que el sistema no advierte sobre la selección errónea de la cuenta en CURs contables

En aquellos casos que al momento de autorizar el pago del CUR contable no aplicó la cuenta correspondiente a matriculación vehicular, y el pago se fue a una cuenta diferente a la 01110199 deberá solicitar a través de oficio instrucción a la Subsecretaría del Tesoro de la Nación para la regularización.

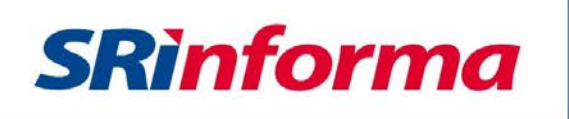

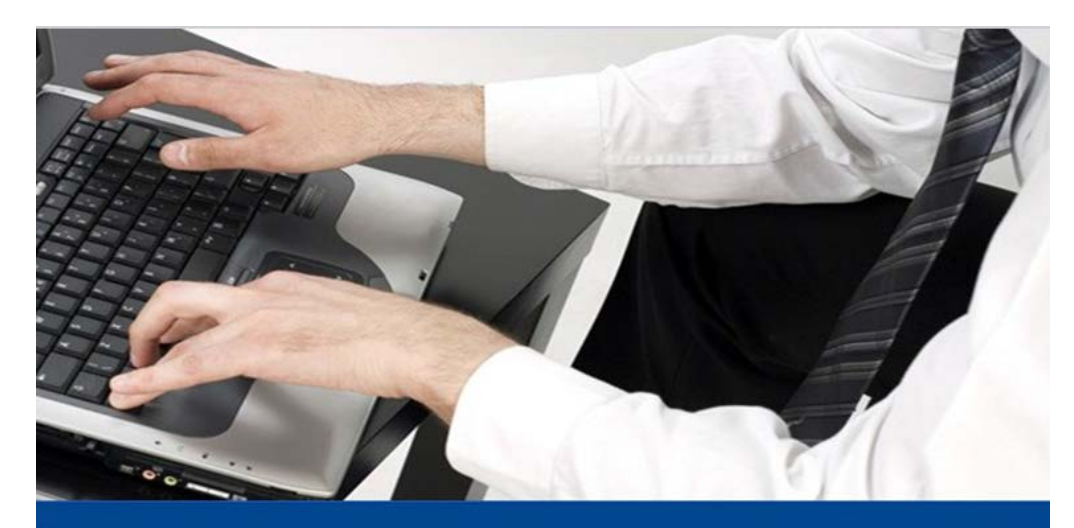

INSTRUCTIVO S.R.I Pago de matriculación vehicular para el Estado Central y Entidades de Educación Superior (Universidades).

# Contenido

| $\checkmark$ | Ра | sos para registrar a usuarios adicionales                   | 16 |
|--------------|----|-------------------------------------------------------------|----|
|              | 0  | Ingreso al sistema                                          | 16 |
|              | 0  | Registro de los usuarios adicionales y generación de claves | 17 |
| ✓            | Pa | sos para realizar el pago de matriculación vehicular        | 18 |
|              | 0  | Ingreso al sistema                                          | 18 |
|              | 0  | Ingreso a matriculación vehicular                           |    |
| ✓            | Re | porte de pagos                                              | 20 |

## PROCESO PARA EL PAGO DE MATRICULACIÓN VEHICULAR

Del Estado Central y Entidades de Educación

Superior(Universidades)

Una vez que se ha realizado el CUR y confirmado el monto solicitado por la herramienta e-SIGEF, debe ingresar a la página web institucional <u>www.sri.gob.ec</u>, en la opción Servicios en Línea para continuar con el pago.

El funcionario encargado del acceso a Servicios en Línea debe asignar un rol específico a los usuarios responsables en la institución para realizar los pagos correspondientes a matriculación vehicular.

- 1. Pasos para registrar a usuarios adicionales
  - 1.1. Ingreso al sistema

El funcionario responsable debe ingresar el usuario y clave.

| Servicios en Línea / Ingreso al Sistema |                 |                 |                                             |
|-----------------------------------------|-----------------|-----------------|---------------------------------------------|
| Ingreso al Sistema                      |                 |                 |                                             |
|                                         |                 |                 |                                             |
|                                         | No. ID Titular: |                 | (Obligatorio)                               |
|                                         | CI Adicional:   |                 | Requerido solamente para usuario adicional. |
|                                         | Contraseña:     |                 |                                             |
|                                         |                 |                 |                                             |
|                                         |                 | Aceptar         |                                             |
|                                         |                 | Recuperar clave | R VER INSTRUCTIVO                           |

En la pestaña General debe escoger el submenú Obtención de Clave / Generar Clave a Usuarios Adicionales.

| SERVICIOS EN LÍNEA                   |
|--------------------------------------|
| Usuario:<br>Razón Social:            |
|                                      |
| Inicio                               |
| Favoritos                            |
| Administrar Favoritos                |
| E + DECLARACIONES                    |
| () + ANEXOS                          |
| HOTIFICACIONES<br>ELECTRÓNICAS       |
|                                      |
| ELECTRONICOS                         |
| Consultas Públicas                   |
| General                              |
| ⊘ - OBTENCIÓN DE CLAVE               |
| Generar Claves a Usuarios            |
| Ver Roles de Usuarios<br>Adicionales |
| ✓ Ver Roles Asignados                |
| ✓ Fecha de Cambio de Clave           |

1.6. Registro de los usuarios adicionales y generación de claves

Para el registro de usuarios adicionales debe ingresar el número de cédula y al seleccionar la opción Buscar se visualiza el nombre del responsable del pago. Luego debe elegir la opción Generación de Clave y el sistema le asigna una clave que se puede imprimir.

| eneración de claves y Asi | gnación de Roles           |          |
|---------------------------|----------------------------|----------|
| édula:                    | 1714869870                 | Buscar   |
| azón Social:              | ALMEIDA MOLINA ANA CRISTIN | IA       |
| lave:                     | ZJC4X1CK                   | Imprimir |

En la pantalla siguiente, se habilita la opción Asignación de Roles, en la cual debe seleccionar el Rol para pagos de vehículos del Sector Público, colocando un visto en el recuadro derecho y presionar la opción Grabar.

| Asignación de Roles                           |    |
|-----------------------------------------------|----|
| Cédula:<br>Razón Social:                      |    |
| Roles:                                        |    |
| Rol BÁSICO que permite navegar en Tu Portal   | ×. |
| Rol para Pago de Vehículos del Sector Público |    |

- 2. Pasos para realizar el pago de matriculación vehicular
  - 2.1. Ingreso al sistema

Para realizar el pago de matriculación vehicular, luego de la generación de clave, el sistema solicita que cambie la clave para mayor seguridad. Debe ingresar la clave actual y la nueva.

| Actualización de Cl        | ave                                                                                                    |
|----------------------------|----------------------------------------------------------------------------------------------------|
| Este proceso le permite a  | ctualizar su clave de acceso al sistema. Recuerde que la contraseña debe tener al menos cuatro (4) letras y al menos cuatro (4) números. |
| Ingrese su clave actual    |                                                                                                    |
| Ingrese su clave nueva     |                                                                                                    |
| Confirme la nueva<br>clave |                                                                                                    |
|                            | Cambiar                                                                                                    |

Debe ingresar al sistema Servicios en Línea, e ingresar el número de Ruc de la institución, cédula del usuario adicional y la contraseña.

| Ingreso al Sistema |                    |               |                                 |
|--------------------|--------------------|---------------|---------------------------------|
|                    | No. ID<br>Titular: | 1760000740001 | (Obligatorio)                   |
|                    | CI Adicional:      | 1714968862    | Requerido solamente para usuari |
|                    |                    | adicional.    |                                 |
|                    | Contraseña:        |               |                                 |

## 2.2. Ingreso a matriculación vehicular

Debe ingresar a la pestaña General/Matriculación Vehicular y escoger Pago de Vehículos Sector Público.

| - | SERVICIOS EN LÍNEA                                                                                               |
|---|----------------------------------------------------------------------------------------------------|
|   | Usuario:<br>Razón Social:                                                                                        |
|   |                                                                                                    |
|   | Inicio                                                                                                    |
|   | Favoritos                                                                                                    |
| * | Administrar Favoritos<br>+ DECLARACIONES<br>+ ANEXOS<br>+ NOTIFICACIONES<br>ELECTRÓNICAS                         |
| ۲ | + CONSULTA<br>COMPROBANTES<br>ELECTRONICOS                                                                       |
|   | Consultas Públicas                                                                                               |
|   | General                                                                                                    |
| ۲ | - MATRICULACIÓN<br>VEHICULAR<br>* + Reportes Generales<br>* Exoneraciones<br>Pago de Vehiculos Sector<br>Público |

Se despliega el tipo de deuda a cancelar, para ello debe escoger: ajustes, matrícula o transferencia de dominio.

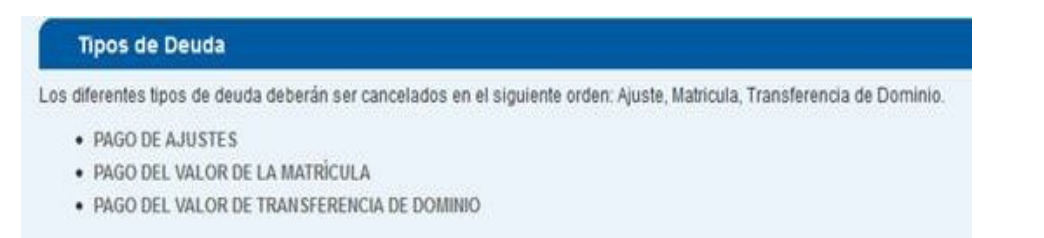

Nota: Al escoger el tipo de deuda, el funcionario responsable de los pagos puede visualizar el saldo disponible y las placas, RAMV (Registro Aduanero para Matriculación Vehicular) o CPN (Certificado de Producción Nacional) que se encuentran con el RUC de la institución. Debe seleccionar el vehículo que va a cancelar y proceder con el pago.

| TRICULACIÓN VEHICULAR / Pago de Vehículos Sect                                                                          | or Público              |                     |                     |              |               |
|----------------------------------------------------------------------------------------------------|-------------------------|---------------------|---------------------|--------------|---------------|
| Pago de Vehículos del Sector Público                                                                                    |                         |                     |                     |              |               |
| Por favor seleccione el vehículo que va a realizar el pago<br>Vehículos pendientes de pago<br>TMA0277   Consultar valor | 10                      |                     |                     | Saldo dispor | iible: 100000 |
| Tipo Deuda                                                                                                    | Rubro                   | Periodo Fiscal      | Beneficiario        |              | Valor         |
| PAGO DEL VALOR DE LA MATRÍCULA                                                                                          | IMPUESTO AMBIENTAL      | <u>2016 - 2016</u>  | SRI                 |              | 0.0           |
| PAGO DEL VALOR DE LA MATRÍCULA                                                                                          | TASA SPPAT              | <u>2016 - 2016</u>  | FONSAT-SPPAT        |              | 28.0          |
| PAGO DEL VALOR DE LA MATRÍCULA                                                                                          | IMPUESTO A LA PROPIEDAD | <u> 2016 - 2016</u> | SRI                 |              | 0.0           |
|                                                                                                    |                         |                     |                     | SubTotal:    | 28.0          |
| IMPUESTOS TASAS SECCIONALES Y O                                                                                         | TROS                    |                     |                     |              |               |
| Tipo Deuda                                                                                                    | Rubro                   | Periodo Fiscal      | Beneficiario        |              | Valor         |
| PAGO DEL VALOR DE LA MATRÍCULA                                                                                          | IMPUESTO RODAJE         | <u>2016 - 2016</u>  | MUNICIPIO DE AMBATO |              | 5.0           |
| PAGO DEL VALOR DE LA MATRÍCULA                                                                                          | TASAS ANT               | <u> 2016 - 2016</u> | MUNICIPIO DE AMBATO |              | 36.0          |
|                                                                                                    |                         |                     |                     | Sub Total:   | 41.0          |
|                                                                                                    |                         |                     |                     |              |               |

Al seleccionar la opción Pagar, se presenta un resumen de pagos de la placa / CAMV / CPN que se seleccionó, en el siguiente formato:

| Resumen de Pago:   |                     |              |
|--------------------|---------------------|--------------|
| PLACA / RAMV / CPN | Comprobante de Pago | Valor Pagado |
| PCA5358            | 660202201500000001  | 200.00       |
| Imprimir Salir     | 1                   |              |

3. Reporte de pagos

En el menú Matriculación Vehicular / Reportes Generales se habilitó el Reporte de Pagos. Debe ingresar la placa, RAMV o CPN e identificar el tipo de deuda. Esta opción permite visualizar los datos de la transacción e imprimir el comprobante.

|                                | <ul> <li>MATRICULACIÓN<br/>VEHICULAR</li> <li>* Reportes Generales</li> <li>Reporte de pagos</li> </ul> |
|--------------------------------|----------------------------------------------------------------------------------------------------|
|                                |                                                                                                    |
| Reporte de Pagos               |                                                                                                    |
| Para consultar los pagos de su | vehículo diaite el número de placa tal como consta en su especie de matrícula. Elemplo: AAA0123         |
| Placa, Camv o Cpn de pago:     | PIG0659                                                                                                 |
| Tipo de Deuda:                 | TODOS                                                                                                   |
|                                | TODOS                                                                                                   |
|                                |                                                                                                    |
|                                | PAGO DEL VALOR DE LA MATRICOLA                                                                          |

En la opción Ver detalle se despliega la información del pago, se puede imprimir o reimprimir.

| Pagos Reali       | zados                                   |                      |                                   |              |                    |                          |
|-------------------|-----------------------------------------|----------------------|-----------------------------------|--------------|--------------------|--------------------------|
| 1items encontrado | IS                                      |                      |                                   |              |                    |                          |
| Ver Detalle       | <u>Placa,Camv/Cpn</u><br><u>de Pago</u> | <u>Fecha Pago</u>    | <u>Tipo Deuda</u>                 | <u>Valor</u> | No. de Comprobante | Descargar<br>Comprobante |
| Ver Detalle       | PAB1105                                 | 7/06/2010<br>0:53:06 | PAGO DEL VALOR DE LA<br>MATRÍCULA | 166.52       | 181070620100300320 | Imprimir                 |

SRi

### SERVICIO DE RENTAS INTERNAS

DETALLE DE VALORES POR CONCEPTO DE IMPUESTO FISCAL Y OTROS RUBROS QUE COMPRENDEN LA MATRICULA

#### Fecha: 17 de octubre de 2014

### INFORMACIÓN DEL VEHÍCULO

| Placa/CAMV/CPN Actual:  | PIG0659                   |       |
|-------------------------|---------------------------|-------|
| Placa/CAMV/CPN de Pago: | PIG0659                   |       |
| Tipo Deuda:             | PAGO DEL VALOR DE LA MATR | ICULA |
| Comprobante:            | 691710201412554000000     |       |
| IFI:                    | MINISTERIO DE FINANZAS    |       |
| Agencia:                | 0001                      |       |
| Operador IFI:           | MESTUPIN                  |       |
| Fecha de Pago:          | 17/10/2014                |       |
|                         |                           |       |

### INFORMACIÓN DEL PROPIETARIO

 Nombre del Propietario:
 DIRECCION DISTRITAL 13D05 - EL CARMEN - EDUCACION

 Identificación:
 1360076880001

#### DETALLE DEL PAGO

| Rubro              | Componente | Año          | Valor<br>Pagado |
|--------------------|------------|--------------|-----------------|
| IMPUESTO AMBIENTAL | Impuesto   | 2014         | 0.00            |
| IMPUESTO FISCAL    | Empoento   | 2014         | 55.63           |
| IMPUESTO RODALE    | Imposito   | 2013         | 5.00            |
| TASAS ANT          | Tasa       | 2013         | 36.00           |
|                    | 11.1       | VALOR TOTAL: | 6.63            |